# Instrukcja wprowadzania kodu PIN do transakcji internetowych

Jeżeli nadal szanowny Kliencie chcesz płacić kartą w Internecie, pamiętaj o ustawieniu kodu PIN w Kartosferze.

#### Masz czas do końca roku. Po 1 stycznia 2021r., niewprowadzenie kodu PIN, będzie skutkowało tym, że transakcja nie zostanie uwierzytelniona, a tym samym będzie nieskuteczna.

Do wprowadzenia zmian Bank jest zobowiązany przepisami prawa, które wprowadzają obowiązek **stosowania silnego uwierzytelnienia podczas dokonywania płatności elektronicznych.** Te przepisy znajdują się w znowelizowanej ustawie o usługach płatniczych (wdrażającej wymogi Dyrektywy Parlamentu Europejskiego i Rady (UE) 2015/2366 z dnia 25 listopada 2015 r. – tzw. dyrektywy PSD2) i w Rozporządzeniu Delegowanym Komisji (UE) 2018/389 z dnia 27 listopada 2017 r.

1. Logujemy się na portal Kartosfera.pl

| karto SEER A             | Grupa BPS                     |
|--------------------------|-------------------------------|
| INCHION LINA             | Banki Spółdzielcze i Bank BPS |
|                          |                               |
|                          |                               |
| Logowanie                |                               |
| PESEL / Login            | 6                             |
| Haslo                    | 6                             |
|                          | Zaloguj                       |
| Zarejestruj się   Proble | em z hasłem?                  |

2. Przechodzimy na zakładkę 3D Secure

| Moje karty                | Usługi      | Limity     | 3D Secure    | Historia | Aplikacja mobilna | Ustawienia | Pomoc | Wylogu |
|---------------------------|-------------|------------|--------------|----------|-------------------|------------|-------|--------|
|                           |             |            |              |          |                   |            |       |        |
| Pytanie uwierzytelniające | Biała lista | a sprzedaw | ców          |          |                   |            |       |        |
| Pytanie uwierz            | ytelniające | e Pros     | ze o podanie | kodu PIN |                   |            |       |        |
| Ustaw                     | odpowied    |            | powiedź      |          |                   |            |       |        |
|                           |             |            |              |          |                   |            |       |        |
| A                         | kceptuj     | Ar         | uluj         |          |                   |            |       |        |
|                           |             |            |              |          |                   |            |       |        |
|                           |             |            |              |          |                   |            |       |        |
|                           |             |            |              |          |                   |            |       |        |

| © Copyright | 2015 - | 2020 | ITCARD |
|-------------|--------|------|--------|
|             |        |      |        |

3. Wprowadzamy 4-cyfrowy kod PIN

| Pytanie uwierzytelniaj | iące Biała     | lista sprzedaw | rców         |          |  |  |
|------------------------|----------------|----------------|--------------|----------|--|--|
| Pytanie                | uwierzytelniaj | ące Pros       | ze o podanie | kodu PIN |  |  |
|                        | Ustaw odpowi   | edź 12         | 34           |          |  |  |
|                        |                |                | ~ .          |          |  |  |
|                        | Akcepti        | i An           | ului         |          |  |  |
|                        |                |                |              |          |  |  |
|                        |                |                |              |          |  |  |
|                        |                |                |              |          |  |  |

- 4. Klikamy na przycisk "Akceptuj"
- 5. Wprowadzamy kod otrzymany SMS celem potwierdzenia (kod zostanie przysłany na numer telefonu, który został podany przy rejestracji w Kartosfera.pl)

| Pytanie u | uwierzytelniające | Biała lista | sprzedawo | :ów   |  |  |  |
|-----------|-------------------|-------------|-----------|-------|--|--|--|
| Wprow     | vadź hasło otrzym | ane w SMS   | 123       | 4ABCD |  |  |  |
| uprou     | auz nasio ou zym  | une w sins  |           |       |  |  |  |
|           | Pr                | otwierdź    |           | oului |  |  |  |
|           |                   | 50010102    |           | nanaj |  |  |  |

6. Klikamy na przycisk "Potwierdź"

Prawidłowo wykonana czynność wprowadzania i potwierdzenie PIN-u skutkuje pojawieniem się komunikatu:

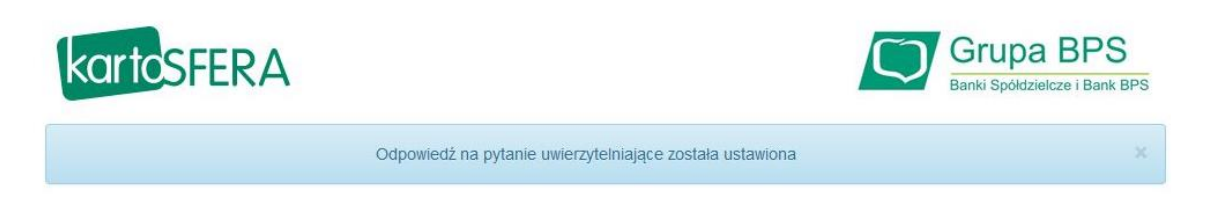

Po zmianach przy internetowej transakcji trzeba będzie podać:

- dane karty (nr karty, datę ważności, kod CVC2/CVV2),
- 4-cyfrowy poufny kod PIN,
- kod autoryzacyjny wysłany na telefon w wiadomości SMS po weryfikacji numeru PIN.

Po otrzymaniu kodu PIN zapamiętaj go i nie ujawniaj innym osobom. Kod PIN jest poufnym kodem identyfikacyjnym, przypisanym do Twojej karty.

#### Uwaga!

### Kod PIN, który ustanowiony jest do autoryzacji transakcji internetowych karta

## **NIE JEST**

Kodem PIN do transakcji poza Internetem (np. :wypłat w bankomatach, autoryzacjach transakcji w terminalach płatniczych itp)!!!